## インターネット予約の内容確認・変更・取消の操作方法

① 佐渡汽船ホームページ(トップページ)の「チケット予約」をクリック

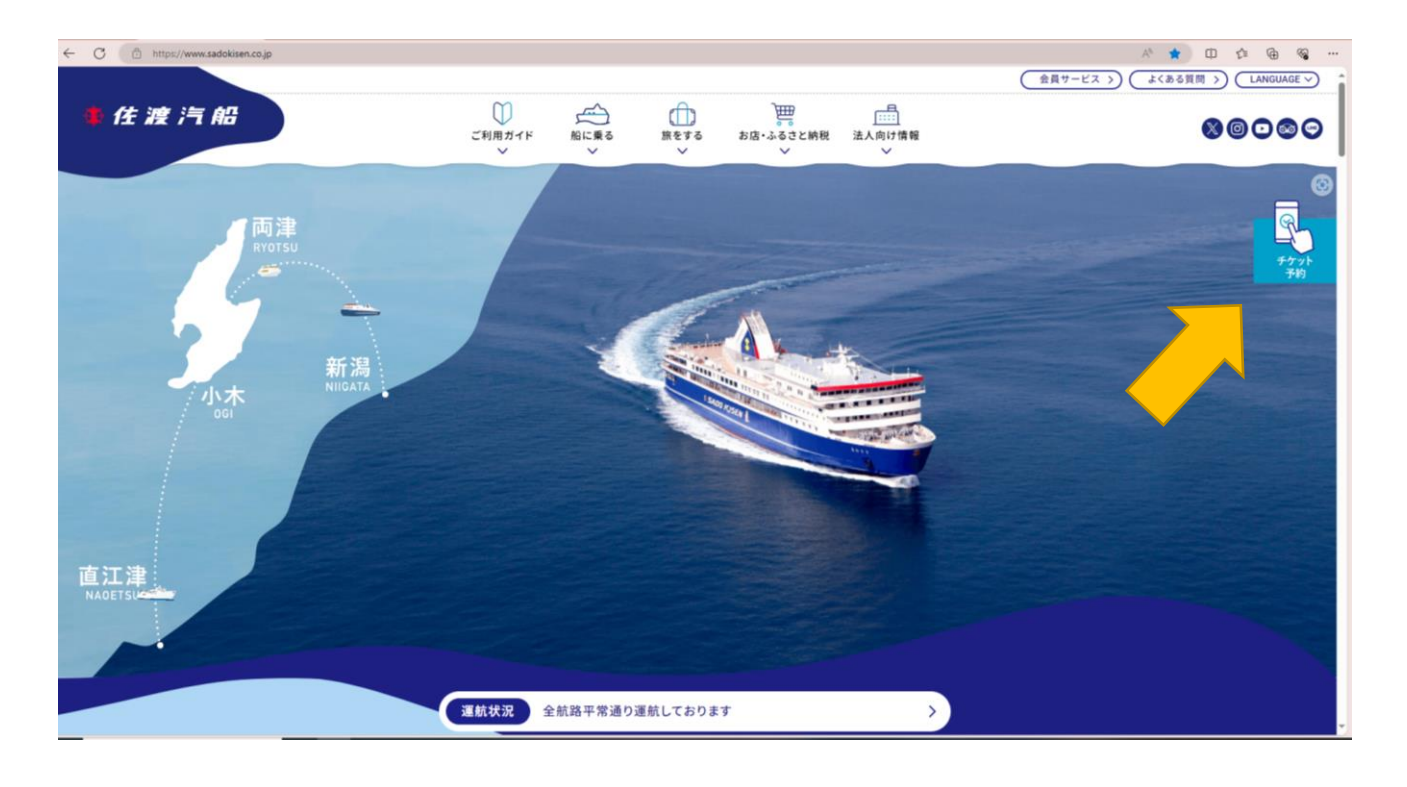

## ②下記画面になりましたら「確認・変更」をクリック

| ◆● ● https://reservation.sadokisen.co.jp/webyoyaku/W//W/GOKOD の マ ● 佐渡汽船接式会社 DF | 10 🌵 インターネット予約:ログイン × 🚺                                                                                                    |                | - ø ×<br>n*¤9    |
|---------------------------------------------------------------------------------|----------------------------------------------------------------------------------------------------|----------------|------------------|
| 37rf/hD 編集() 表示() お気(ニシリ(A) 2−h() ∧h7(b)<br>体 使 渡 /町 船<br>インターネット予約             |                                                                                                    |                | Languago 日本語 V A |
|                                                                                 | 予約する                                                                                                    |                | ※ <b>→</b><br>表示 |
|                                                                                 | <ul> <li>会員登録はずに予約する</li> <li>金員登録はずに予約することが可能です。また、予約後の変更を<br/>加えればの場所のも確です。</li> <li>金<u>員登録しないで</u><br/>ありたい<br/>の</li> <li>の</li> <li>の</li> <li>の</li> <li>からし会員登録をする</li> <li>込詰の予想から低人勝略の人力が労略できます。</li> <li>・方ちと会員登録をする     </li> <li>・方ちと会員登録をする     </li> </ul> | すでに会員登録済みの方の予約 | 0れない場合は下にスクロール   |
|                                                                                 | 確認·変更                                                                                                    | E              | R. 100% -        |

※お客様のパソコンの画面により、表示されない場合があります。その場合は、下にスクロールして表示させてください

| ◆ ● https://reservation.sadokisen.co.jp/webyoyaku/WI/W/Gotto D + 金 在連門船振式会社[     ファイル() 標準() 単句() 予約() 知道、 ソール() 人口()) | 9] 🗗 🌵 インターネット予約:ログイン 🗙 了                                                                                |                                                                                                    | - σ ×<br>A ★ ☆ 8                   |
|----------------------------------------------------------------------------------------------------|----------------------------------------------------------------------------------------------------|----------------------------------------------------------------------------------------------------|------------------------------------|
| (水田) (本)(日) (水田) (水田) (小田) (0)(日)<br>(本)(在)(市)(市)<br>(インターネット予約)                                                       |                                                                                                    |                                                                                                    | Language 日本語 🗸 🔺                   |
|                                                                                                    | 予約内容                                                                                                    | の確認・変更                                                                                                    | 会員登録なしでご予約の                        |
| 会員登録をしてご予約の                                                                                                    | 会員ログイン                                                                                                   | 会員登録なしで予約した方                                                                                                    | お客様は、お名前の姓と                        |
| お客様は、会員番号とパ<br>スワードを入力し、ログ<br>インしてください                                                                                 | 会員番号         半点気気でも入力してくさい。         パスワード         単点気気でも入力してくさい。         ログイン         会員覧号・パスワードをお忘れですか? | お名前(カナ)<br>せイ<br>の 9 年<br>・<br>メイ<br>の 992<br>受付番号<br>参点系形すたんたくだれ、                                                  | 名を分けて入力し、受付<br>番号を入力し、検索して<br>ください |
|                                                                                                    | インター4<br>#URING [                                                                                        | ※見付番号をお忘れの場合は以下外かセンターへご選続ください、<br>TEL025-345-6122 (営務時間8335-18.00)<br>MAILyoptAugeadSubser.co.jp 8ット予約ワービス 列用案内 [2] | v                                  |

③下記画面になりましたら、ご予約内容表示の為にログインまたは検索してください

※会員登録なしでご予約のお客様で受付番号を入力の際は、半角英数字の大文字となります

| 🕒 🔿 🕐 https://www.stanion.cadekien.co.in/web-wash/WI/WIGO D + 🔒 Cybertrust Global Root 🔗 🛝 (1/2-20) |                            |                | - 0 ×    |
|----------------------------------------------------------------------------------------------------|----------------------------|----------------|----------|
| ファイル(ト 標準(ト) 表示(ハ) お気に入り(ム) ツール(ト) ヘルプ(H)                                                           |                            |                |          |
| ◆ 佐渡 汽船                                                                                             |                            |                |          |
| インターネット予約                                                                                           |                            |                | ^        |
| DATA STREET                                                                                         |                            |                |          |
|                                                                                                    |                            |                | ログアウト    |
|                                                                                                    |                            |                |          |
|                                                                                                    |                            |                |          |
|                                                                                                    | インターネット予約                  | メニュー           |          |
|                                                                                                    |                            |                |          |
|                                                                                                    |                            |                |          |
|                                                                                                    |                            |                |          |
|                                                                                                    |                            |                |          |
|                                                                                                    | 新しく予約する                    | 会員情報変更         |          |
|                                                                                                    |                            |                |          |
|                                                                                                    |                            |                |          |
|                                                                                                    |                            |                |          |
|                                                                                                    |                            |                |          |
| 現在以下のご                                                                                              | 予約を承っております。                |                |          |
|                                                                                                    |                            |                |          |
| <ul> <li>ご乗舶当日の変更</li> </ul>                                                                        | ・取消は出来ません。 また、19時以降は翌日ご乗船分 | の変更・取消は出来ませ    |          |
|                                                                                                    |                            |                |          |
| m4+# D · ·                                                                                          |                            |                |          |
| 文均雷亏,                                                                                               | TOTICE                     | 予約変更・確認 予約取り消し |          |
| 申し込み日時:令和                                                                                           | 1元年 8月18日(日) 11:44         |                |          |
|                                                                                                    | 行き-往路情報                    | 帰り-復路情報        |          |
|                                                                                                    | 合和三年11月1日(会)11-20          | 35.64+7+1      |          |
|                                                                                                    | 新潟ジェットフォイル                 | 1.43.9 C       |          |
| 予約内容                                                                                                | i a tria                   | att in the fun |          |
|                                                                                                    | 17356700                   | アロジェビカル        |          |
|                                                                                                    | 未指定                        |                |          |
| 庫原指定                                                                                                | 決済後に指定可                    |                |          |
| LL pU MA                                                                                            | 指定不可                       |                |          |
|                                                                                                    |                            |                |          |
|                                                                                                    | 金額                         |                | ×        |
|                                                                                                    |                            |                | R 100% 👻 |

## ④現在の予約内容が表示されますので、「予約変更・確認」をクリック

※ご予約の取り消しをご希望の場合は、「予約の取り消し」をクリック

| ◆ Mmps//resenition.sadokisex.cogio.sebjoyuku/WIWIG0000 0 × 量 生活気能用式会社101 6 単で<br>ファイルの 場所の 希知の おおじろりは、 ツールロ ヘルプ(n) | /ターネット予約::                                                                                                    | 予約內容 × 了                                                              |          | - @ ×<br>ħ★¤⊜    |
|----------------------------------------------------------------------------------------------------|----------------------------------------------------------------------------------------------------|-----------------------------------------------------------------------|----------|------------------|
|                                                                                                    |                                                                                                    | 予約内容確認                                                                | g.       | ^                |
|                                                                                                    | ① 登録内容をご帰還下さい。<br>受付振号: ① 2000年5                                                                                                    |                                                                       |          | <b>※</b> →<br>表示 |
|                                                                                                    | 中し込み日時:令                                                                                                    | RE#8月18日 (日) 11:44<br>行き-往路情報                                         | 帰り-復路情報  | れ                |
|                                                                                                    | 予約內容                                                                                                    | ご 転組日時 令和比年11月1日(金) 11:30<br>現地 新潟<br>和区分 ジェットフォイル<br>写職 大人1名<br>行き追加 |          | な<br>い<br>場<br>合 |
|                                                                                                    | 座席指定                                                                                                    | 未指定<br>決計報に指定可<br>指定(不可                                               |          | iは<br>下<br>に     |
| 市面情報                                                                                                    |                                                                                                    |                                                                       | ス        |                  |
|                                                                                                    | 申請(/分数 x=1400:5/0.349人。<br>注決情報<br>5.510円 (まだの)<br>■新知識細胞なな必要ともみます。<br>※前手転きについて<br>・ 位称 - 0.500点紙が→加減、細胞(100-11)を決えたのます。<br>・ 世報・500点紙が→加減、細胞(100-11)を決えたのます。<br>・ 世報・500点紙が→加減、細胞(100-11)を決えたのます。<br>・ 世報・500点紙がついた。<br>・ 500点紙ののは、100点になります。<br>・ 100点になります。<br>・ 100点になります |                                                                       |          | ク                |
|                                                                                                    |                                                                                                    |                                                                       |          |                  |
|                                                                                                    |                                                                                                    |                                                                       |          | NV               |
|                                                                                                    |                                                                                                    |                                                                       |          |                  |
|                                                                                                    |                                                                                                    | 当日窓口での変更手続きは時間を要しますので、苗日ま                                             | TER FOU, |                  |
|                                                                                                    | メニューへ戻                                                                                                    | <sup>6</sup> 予約内容変更                                                   | <b>王</b> | ~                |
|                                                                                                    |                                                                                                    |                                                                       |          | 🔍 80% 👻          |

⑤再度、ご予約内容が表示されますので、「予約内容変更」をクリック

※お客様のパソコンの画面により、表示されない場合があります。その場合は、下にスクロールして表示させてください